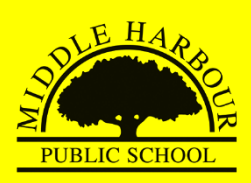

# Hero App Setup - Parents

 Download the Hero by LINC-ED app from the App Store or Google Play. <u>Note</u>: use the keywords *Hero LINC-ED* when searching for the app.

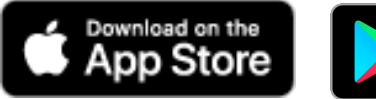

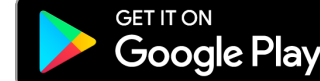

# 2. Click NEW USER

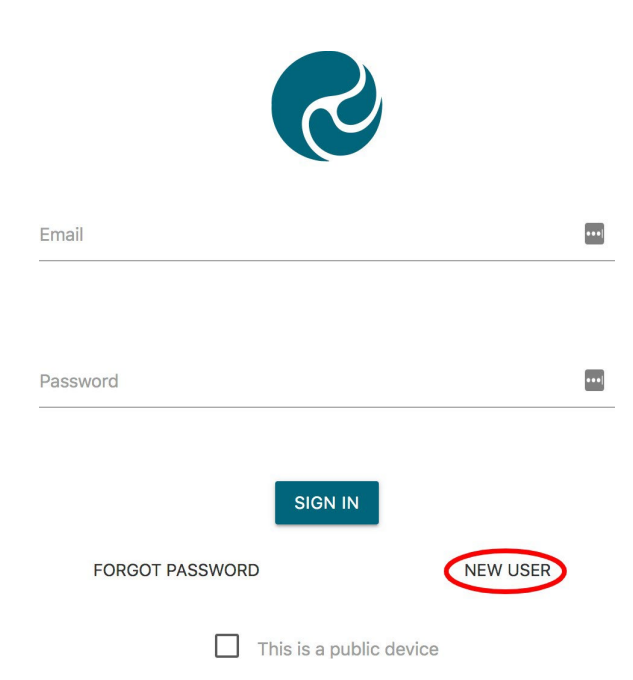

3. Enter the email address you provided the school when enrolling your child and click **REQUEST PASSWORD LINK** 

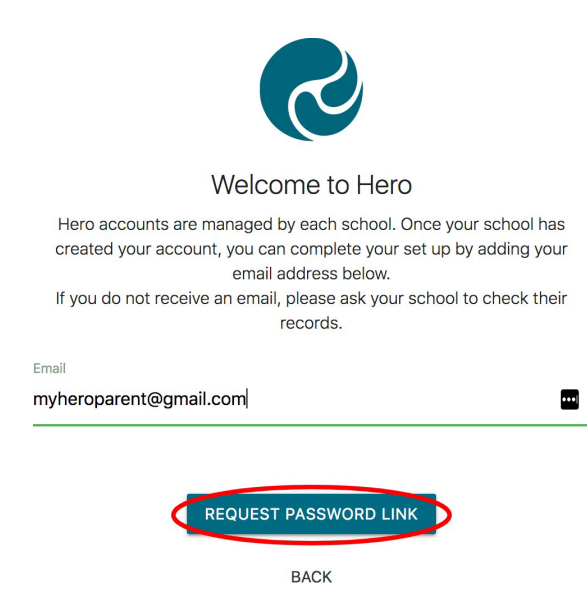

4. You will receive a message confirming a password email has been sent.

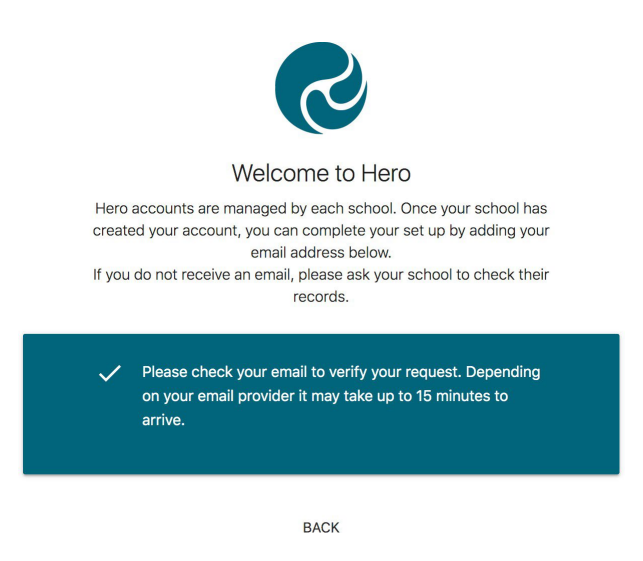

5. Open your email inbox and click on the Hero Password Reset email

If you do not receive a Hero Password Reset email, check your spam folder.

# 6. Click **RESET MY PASSWORD**

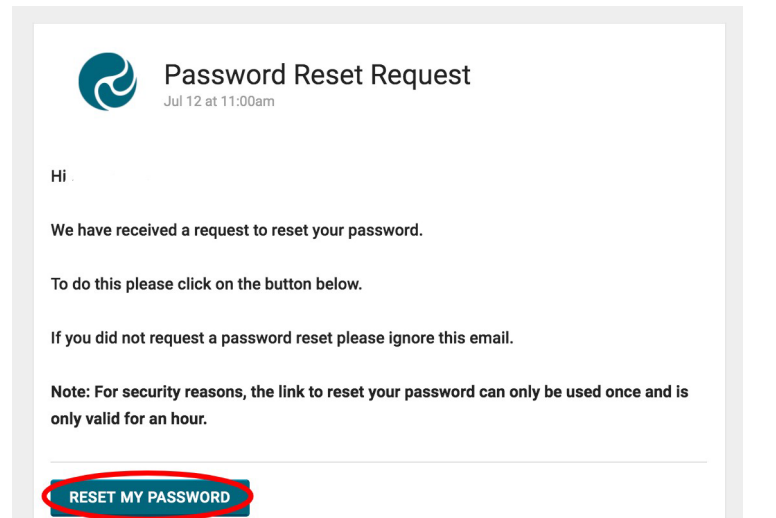

If your email address is not accepted, please contact the school office.

 Enter a secure password (8 or more characters), verify this password then click SET PASSWORD

# 10. Click **SIGN IN**

|                                 |     | Email<br>myheroparent@gmail.com | ••••] |
|---------------------------------|-----|---------------------------------|-------|
| Reset Password                  |     | Password                        |       |
| Set your Hero Account password. |     |                                 | _     |
|                                 | (a) | SIGN IN                         |       |
|                                 |     | FORGOT PASSWORD NEW USER        |       |
| vord                            |     | This is a public device         |       |

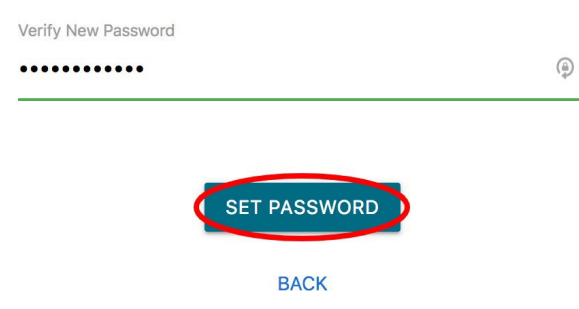

8. You will receive a confirmation message. Click **SIGN IN** 

New Password

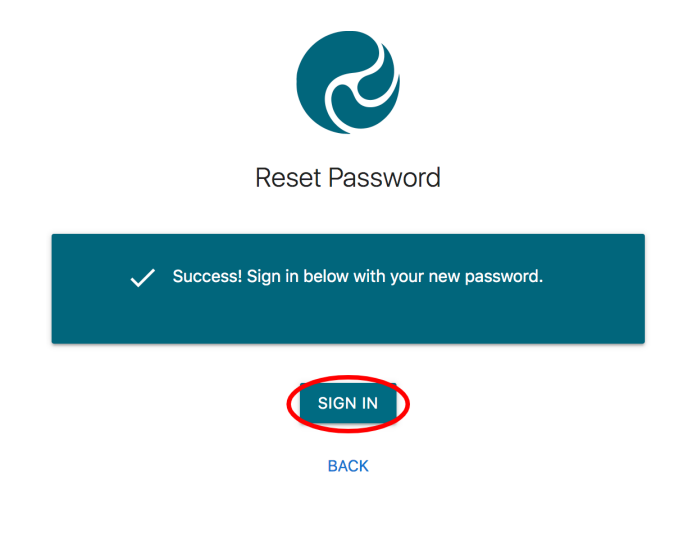

9. Enter your email address and your newly set password. If you are using a public device or do not want your password auto-saved, tick **This is a public device** 

# ONCE YOU HAVE SIGNED IN:

#### Home

You will see a Home SCREEN like this.

From here you can navigate to different pages on the app.

## Feed

This is where school and class notices will be posted. *Please ensure you check this regularly.* 

You will only see notices that are relevant to you and your child/ren.

All notices remain on your feed so you can scroll down or search to view past notices.

### **Report an Absence**

ALL absences will now need to be reported via Hero. It is as simple as clicking on Report an Absence and typing in the reason for absence, then clicking send!

## Calendar

Stay up to date with school events listed in this calendar.

## Account

By default, Hero will send push notifications to all your devices. You can change your notification preferences in the Account tab. Please also take the time to look at your phone/device settings to see what app notifications you have available to you.

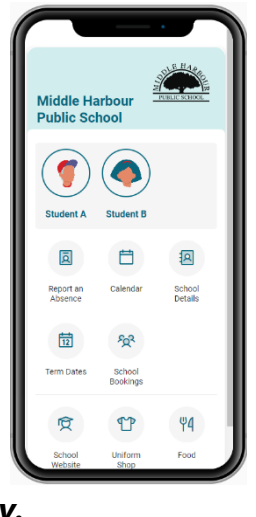